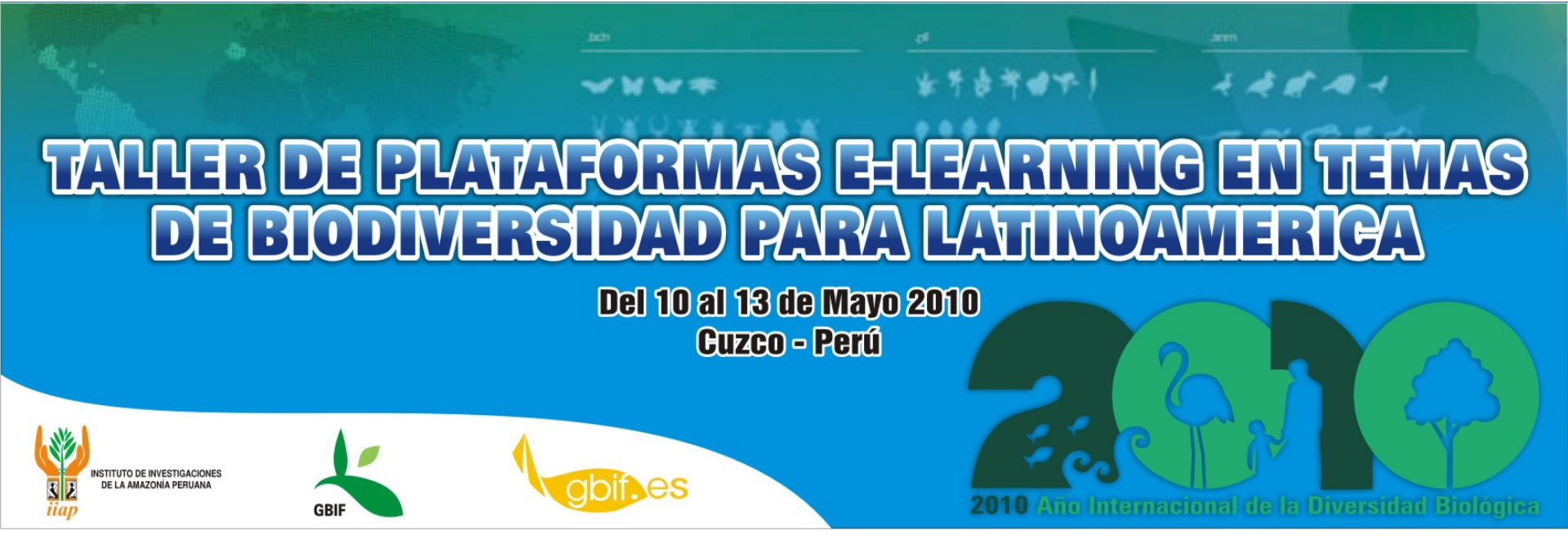

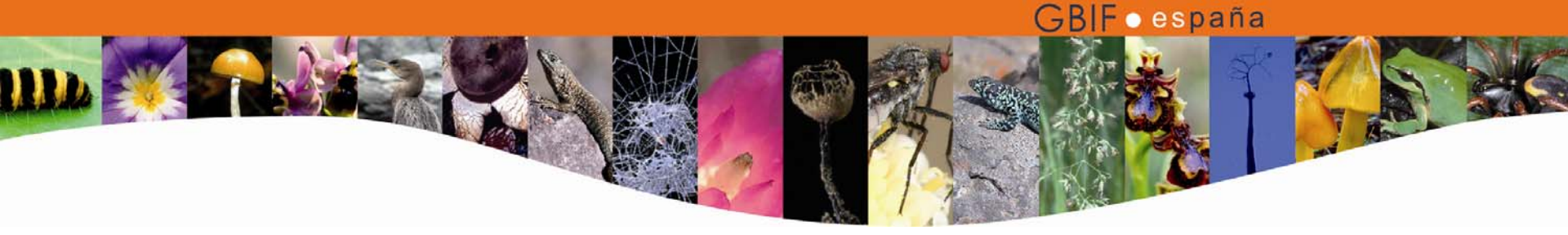

#### Taller de plataformas e-learning en temas de biodiversidad para Latinoamérica

María Encinas Coordinadora de Proyectos GBIF España Herón Andrés Meza Especialista en Sistemas e Informática, Instituto de Investigaciones de la Amazonía Peruana, Iquitos, Perú.

# INTEROPERABILIDAD ENTRE PLATAFORMAS DE E-LEARNING

Taller de plataformas e-learning en temas de biodiversidad para Latinoamérica, 10-13 Mayo 2010, Cuzco, Perú.

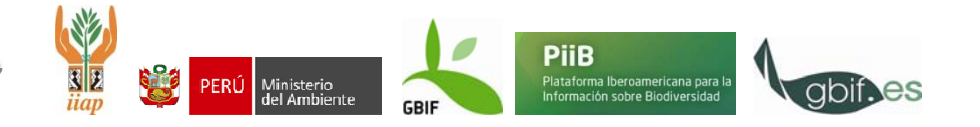

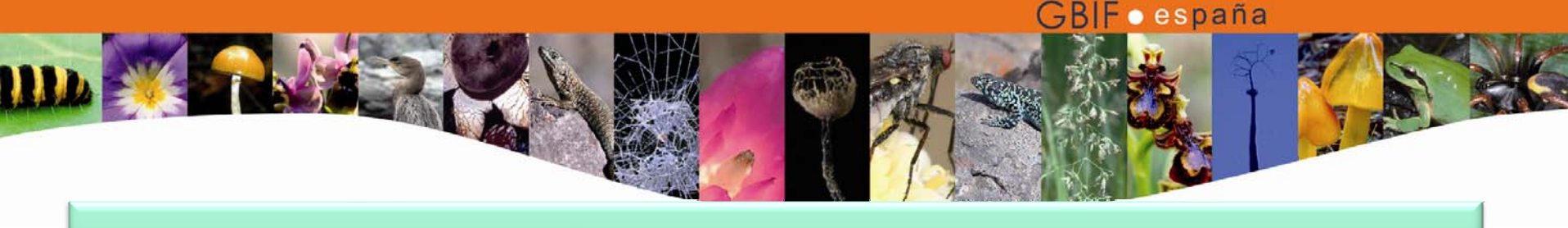

#### Esquema general

- Portabilidad e intercambio de información entre plataformas: los estándares SCORM e IMS Common Cartridge
- Paquetes SCORM
  - SCORM y Atutor
  - Creación de paquetes SCORM en RELOAD
- Utilización de paquetes SCORM en Moodle
- Uso de paquetes SCORM desde repositorios de Objetos de Aprendizaje.

Taller de plataformas e-learning en temas de biodiversidad para Latinoamérica, 10-13 Mayo 2010, Cuzco, Perú.

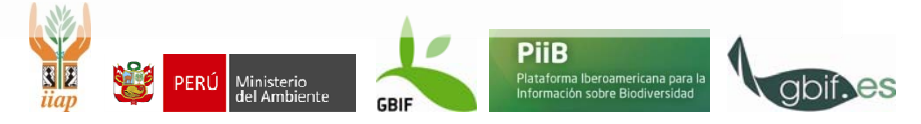

Portabilidad e intercambio de información entre plataformas: los estándares SCORM e IMS Common Cartridge

- La importancia de la interoperabilidad
- Se trata de los formatos más importantes de empaquetamiento e intercambio de información de contenidos de aprendizaje en entornos de e-learning.
- El uso de uno u otro depende de la compatibilidad con la plataforma en uso y del tipo de entorno: e-learning/blended learning

Taller de plataformas e-learning en temas de biodiversidad para Latinoamérica, 10-13 Mayo 2010, Cuzco, Perú.

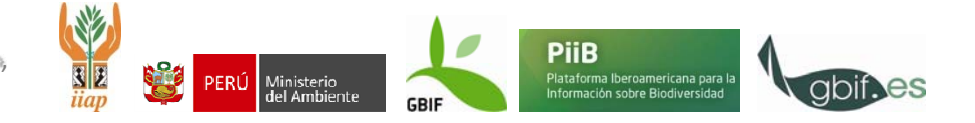

GBIFoespaña

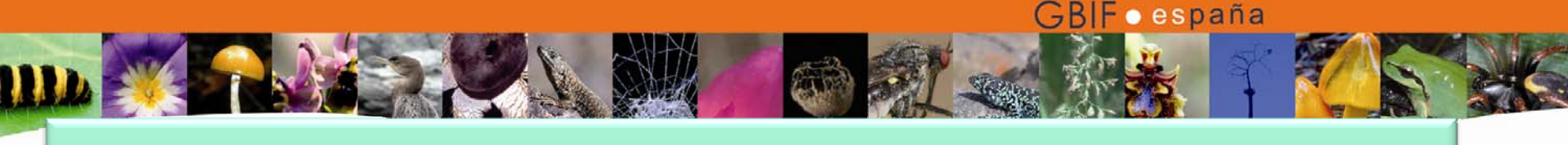

#### Paquetes SCORM

- Shareable Content Object Reference Model
- Objetos de aprendizaje y paquetes.
- Partes de un paquete SCORM
  - Los objetos de aprendizaje
  - El manifiesto
  - Las hojas de estilo
- ¿Cómo crear paquetes SCORM?
  - ATutor
  - RELOAD

Taller de plataformas e-learning en temas de biodiversidad para Latinoamérica, 10-13 Mayo 2010, Cuzco, Perú.

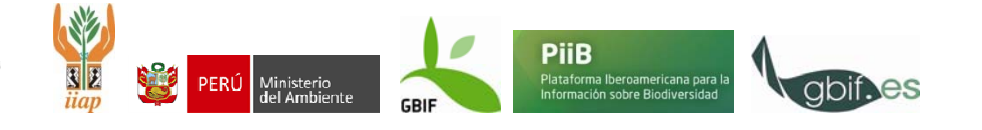

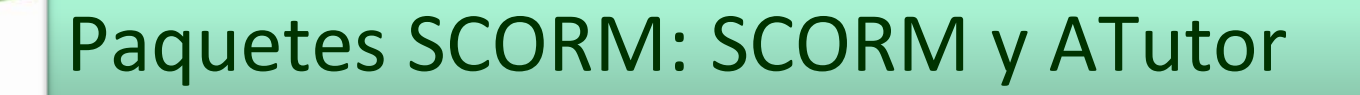

 ATutor permite la creación de paquetes SCORM a partir de los contenidos creados en el curso, con el fin de utilizarlos en otras plataformas o fuera de la plataforma, descomprimiendo el archivo y abriendo el archivo index.html en cualquier navegador.

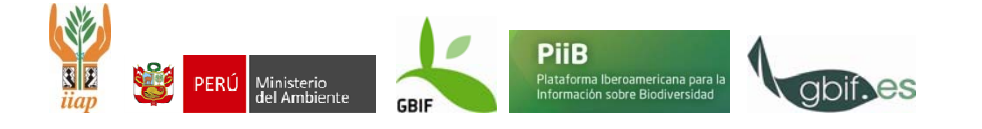

Ejercicios

• 1. Exportación de contenido en forma de paquetes

GBIFoespaña

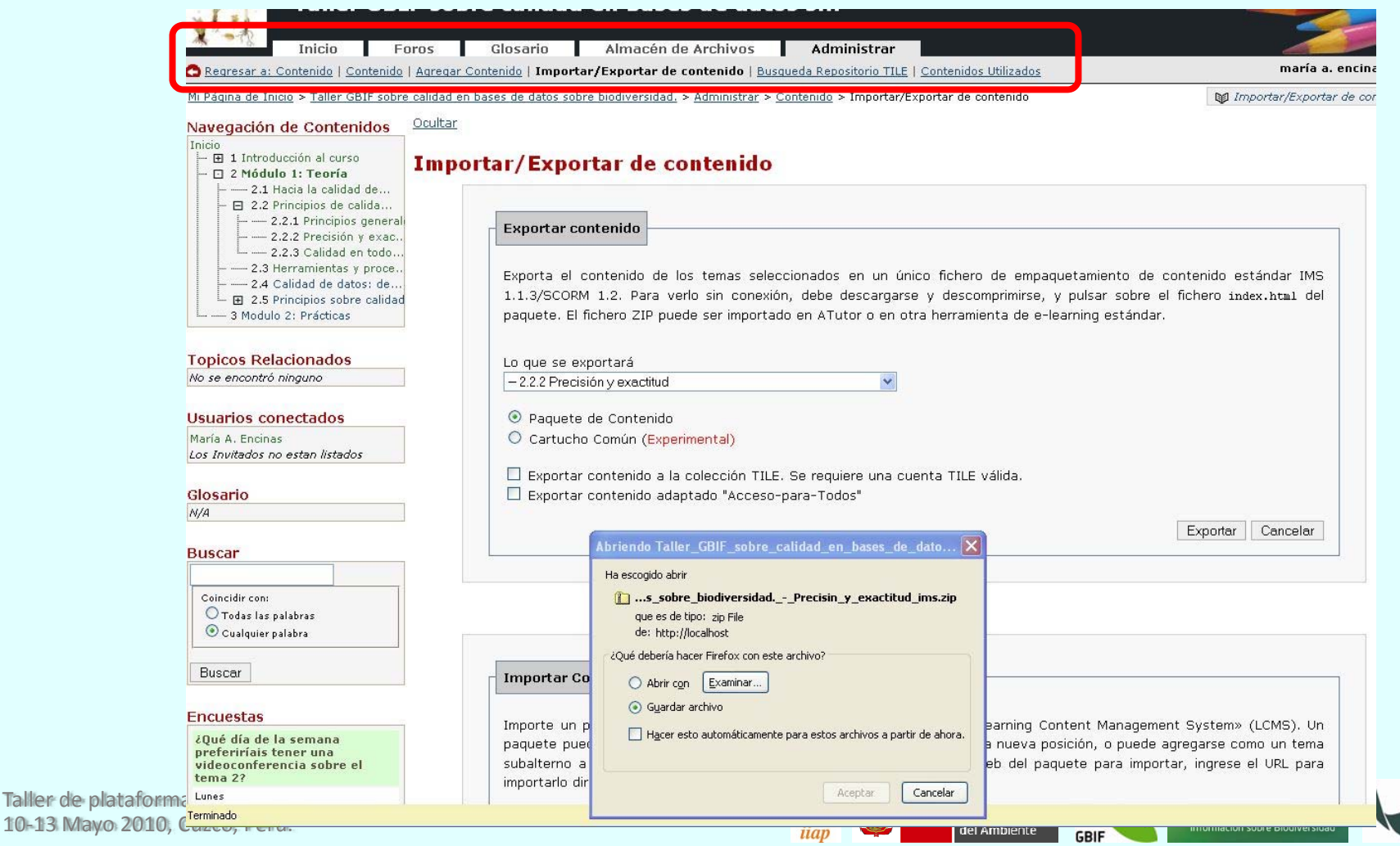

#### • 1. Exportación de contenido en forma de paquetes

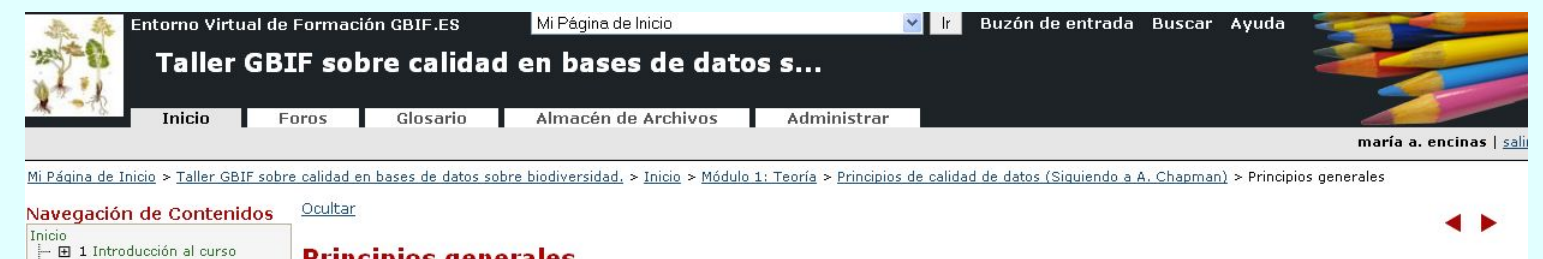

#### Principios generales

En esta sección se explican los principios generales que se aplican en relación con el concepto de calidad de dato y las diferentes áreas o temáticas donde se pueden aplicar estos conceptos en el ámbito de las colecciones bases de datos de biodiversidad.

<u>Documentación</u>

Presentación en ppt

Video de la charla

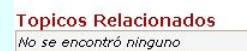

2 Módulo 1: Teoría

----- 2.1 Hacia la calidad de...

2.2 Principios de calida.

- 2.3 Herramientas y proce.

- 2.4 Calidad de datos: de..

2.5 Principios sobre calidad — 3 Modulo 2: Prácticas

---- 2.2.1 Principios gener

— 2.2.2 Precisión y exac.
— 2.2.3 Calidad en todo..

Usuarios conectados

María A. Encinas Los Invitados no estan listados

#### Glosario

**Ejercicios** 

En esta página de contenido no se emplean términos del glosario.

#### Buscar

Coincidir con: O Todas las palabras O Cualquier palabra

Buscar

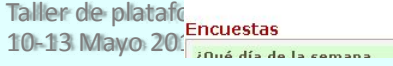

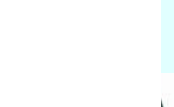

GBIF • españa

Atajos-

CODIE

Exportar contenido

Agregar Sub-Página

Borrar esta página

Agregar Página de Primer Nivel

Agregar página igual nivel

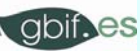

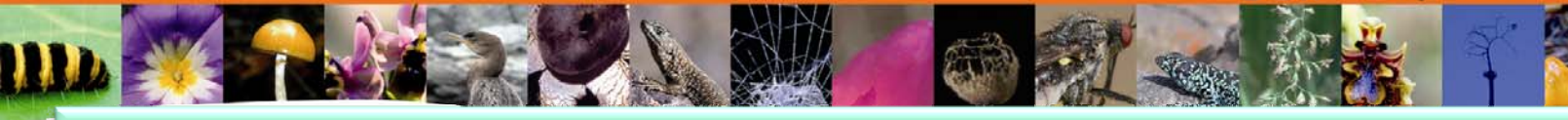

 ATutor también permite la importación de paquetes SCORM creados en otras plataformas ATutor, en otros cursos o en otras herramientas de creación de paquetes SCORM, como RELOAD.

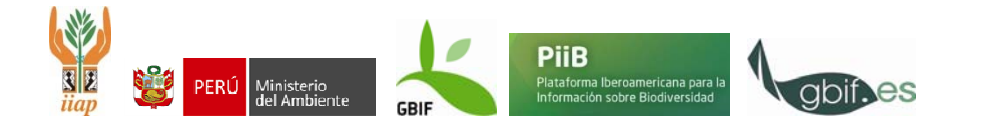

#### • 2. Importación de paquetes SCORM, instructor.

Importar Contenido

Ejercicios

Importe un paquete de contenido creado por ATutor, u otro sistema «Learning Content Management System» (LCMS). Un paquete puede añadirse al final del curso y después puede moverse a una nueva posición, o puede agregarse como un tema subalterno a un tema ya existente. Si usted tiene la dirección de la Web del paquete para importar, ingrese el URL para importarlo directamente.

Importar dentro de

. Como un contenido principal, o como un subcontenido seleccionado abajo 💌

🗹 Disponible Importar Pruebas

🗹 Disponible importación de contenido adaptado "Acceso-para-Todos"

Cargar un Contenido Empaquetado (Content Package)

Examinar...

O, especificar una URL para un paquete de contenido.

http://

Puede tratarse de paquetes creados en otros cursos de Atutor o creados a través de otras herramientas

**GBIF** • españa

Importar Cancelar

Taller de plataformas e-learning en temas de biodiversidad para Latinoamérica, 10-13 Mayo 2010, Cuzco, Perú.

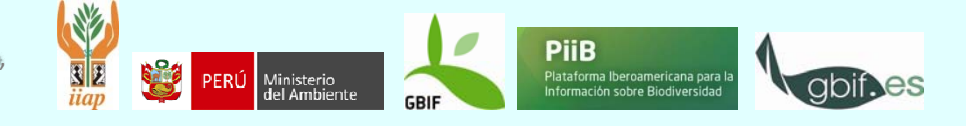

- Reload (<u>http://www.reload.ac.uk/new/editor.html</u>) es un software de código libre.
- Necesita instalar previamente la versión 1.5 de java o superior.
- Después de descargar el archivo zip del Editor Reload, descomprimir en una nueva carpeta, en el disco duro.
- Para instalar el paquete de idioma español, descargárselo de la misma página en la que se descargó reload. Descomprimirlo y sustituir la carpeta descomprimida por la del mismo nombre, dentro de la carpeta de reload: i18n. En Tools/Options/Appeareance/Language cambiar a Español.
- Para lanzar el programa, hacer doble clic en el archivo reloadeditor.jar

Taller de plataformas e-learning en temas de biodiversidad para Latinoamérica, 10-13 Mayo 2010, Cuzco, Perú.

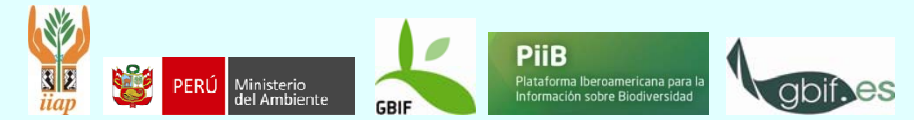

## Paquetes SCORM: Creación de paquetes SCORM en RELOAD

- Colocar todos los objetos de aprendizaje (páginas web, word, pdf, vídeos...) en una misma carpeta de trabajo. En esa misma carpeta guardará reload el paquete creado.
- Lanzar el editor reload.

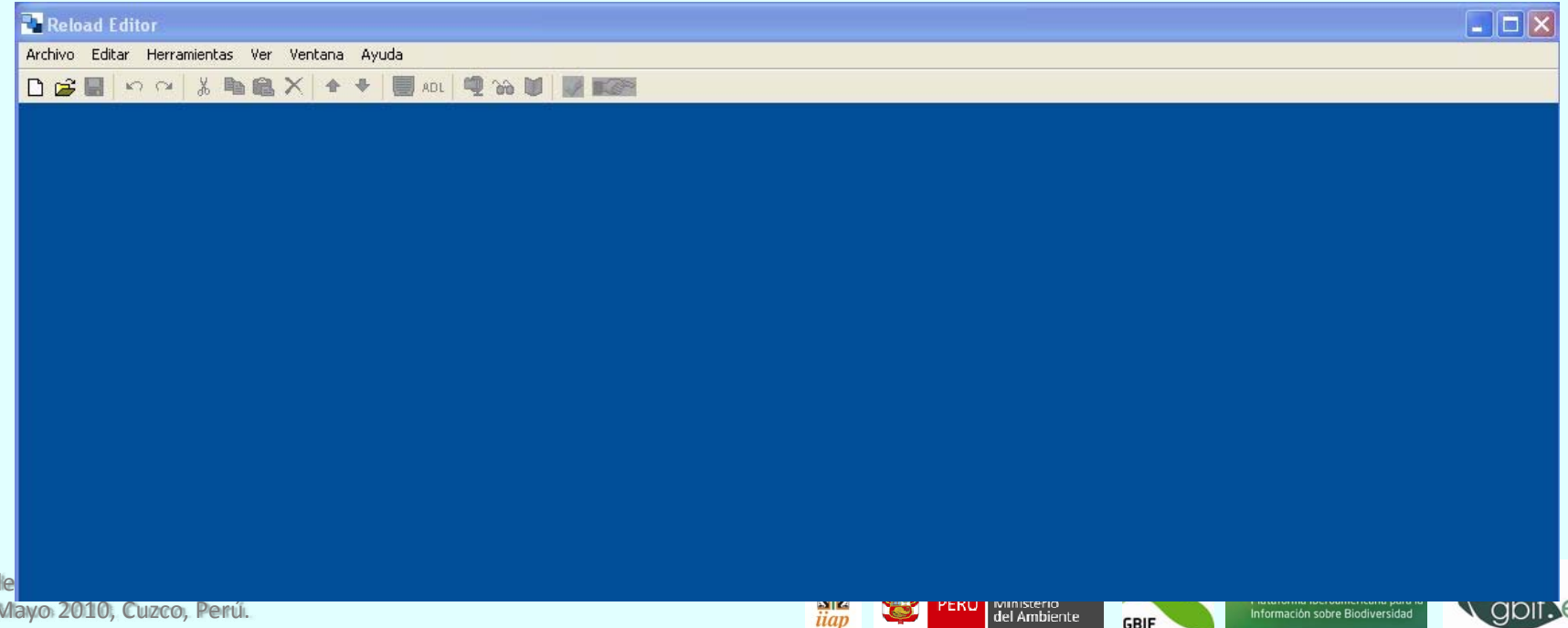

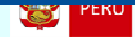

## Paquetes SCORM: Creación de paquetes SCORM en RELOAD

En Archivo/Nuevo elegir Paquete SCORM 1.2.

Se nos mostrará la siguiente pantalla

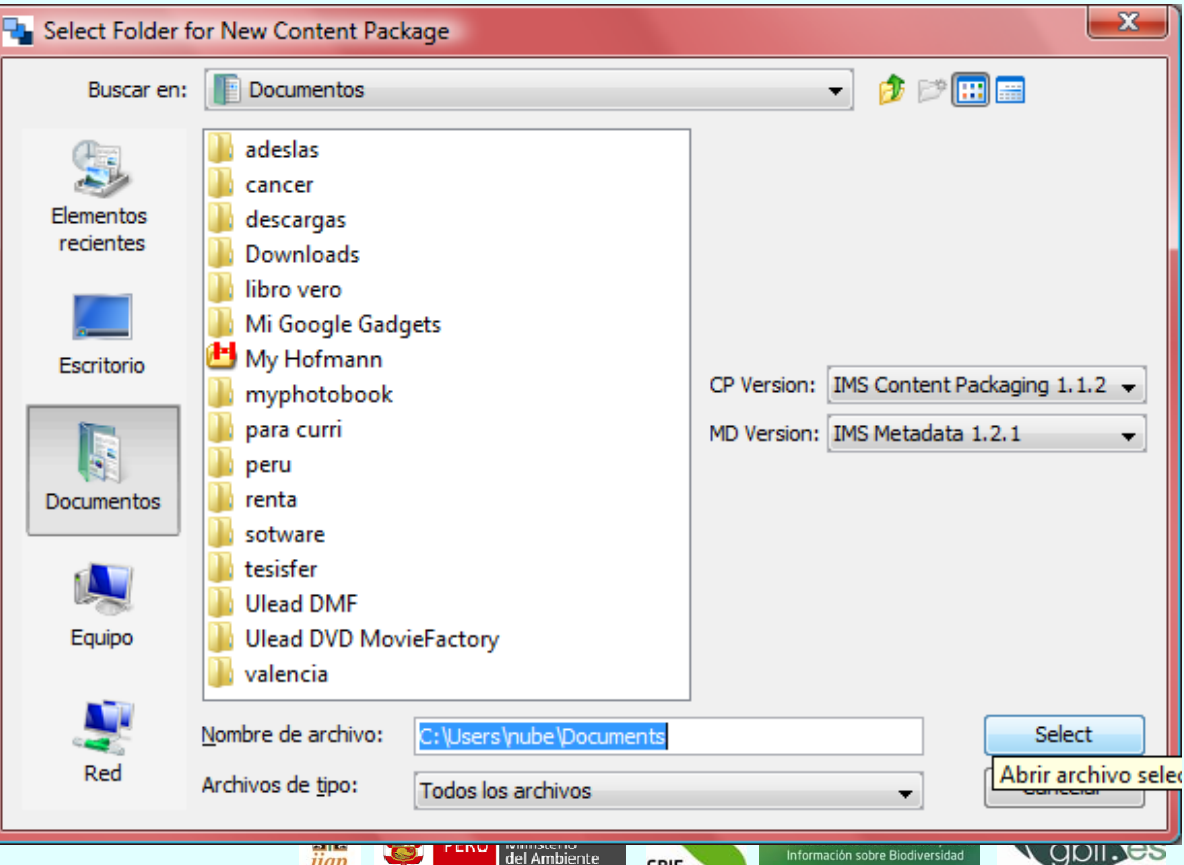

del Ambiente

GBIE

iiap

Información sobre Biodiversidad

**GBIF** • españa

Taller de plataformas e-learning en temas de biodiversid 10-13 Mayo 2010, Cuzco, Perú.

## Paquetes SCORM: Creación de paquetes SCORM en RELOAD

GBIF • españa

 Una vez elegido la carpeta de trabajo, donde están los contenidos del paquete que queremos creas, reload crea los archivos necesarios para crear el paquete SCORM (veremos que han aparecido nuevos archivos)

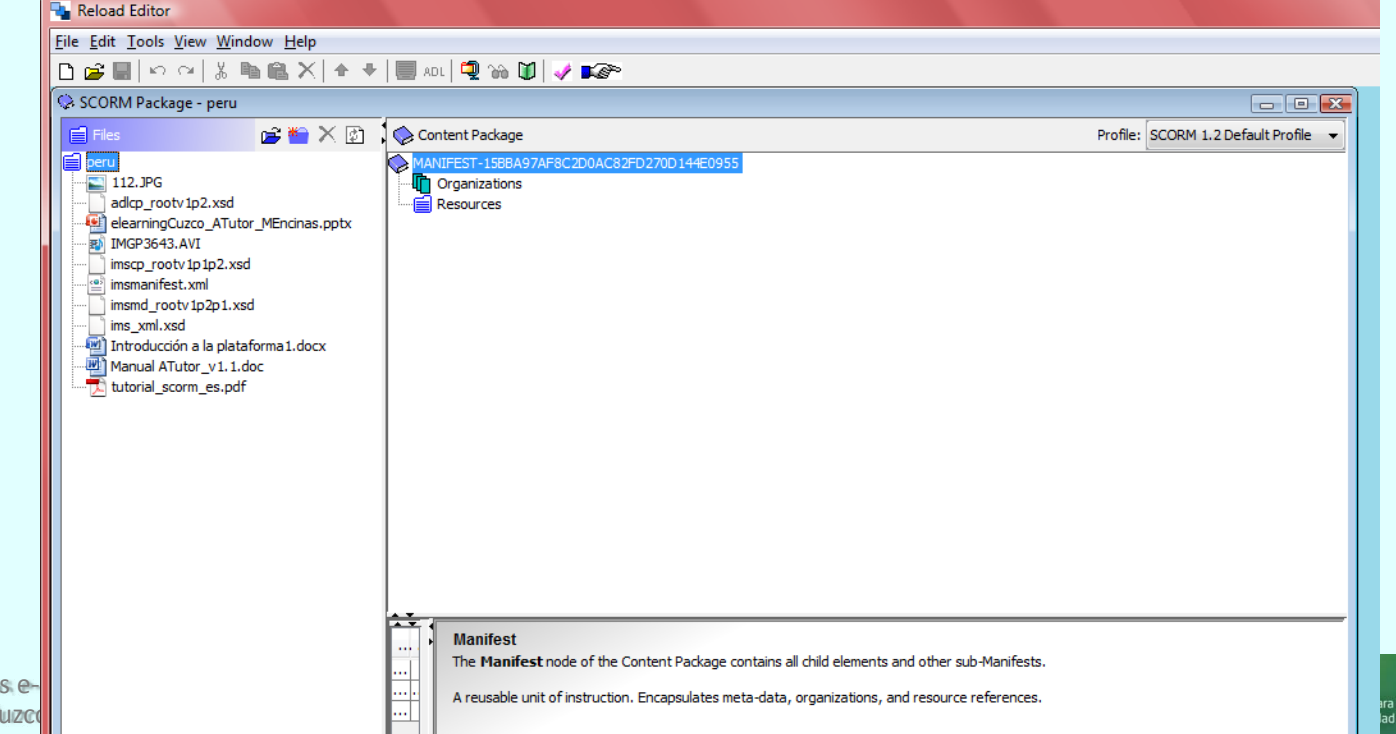

### Paquetes SCORM: Creación de paquetes SCORM en RELOAD

GBIF • españa

 Ahora se trata de añadir objetos de contenido, e información sobre dichos objetos, al paquete recién creado. Añadimos metadatos: con el botón derecho del ratón sobre el archivo manifiesto, le damos a Añadir Metadata.

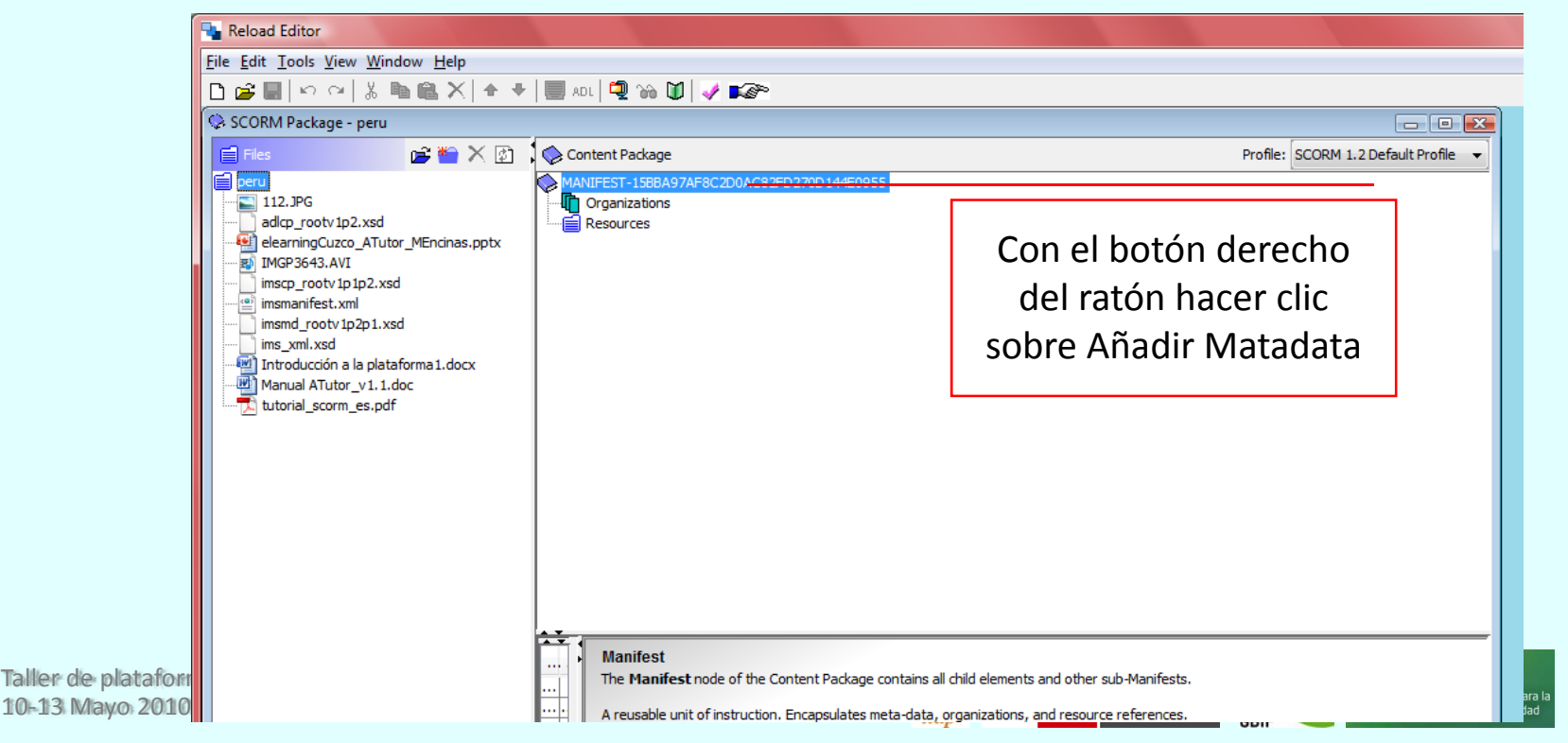

Ejercicios

Taller de 10-13 Ma **GBIF** • españa

 Ahora se trata de añadir objetos de contenido, e información sobre dichos objetos, al paquete recién creado. Añadimos <u>metadatos: Editar metadatos</u>

| <u>File E</u> dit <u>T</u> ools <u>V</u> iew <u>W</u> indow <u>H</u> elp                                                                                                    |                                                                                                    |                                                                                                    |                                      |
|----------------------------------------------------------------------------------------------------|----------------------------------------------------------------------------------------------------|----------------------------------------------------------------------------------------------------|--------------------------------------|
| 🗅 🚅 🖬 🗠 🗠   🐰 🖿 🎕 🗙   🛧 🖣                                                                                                    | +   🗐 adl   🖳 🔞 🚺   🛹 📭                                                                                                    |                                                                                                    |                                      |
| 😪 SCORM Package - peru                                                                                                    |                                                                                                    |                                                                                                    |                                      |
| Files 💕 🖬 🗙 🕅                                                                                                    | Content Package                                                                                                    |                                                                                                    | Profile: SCORM 1.2 Default Profile 👻 |
| peru<br>112.JPG<br>adlcp_rootv1p2.xsd<br>elearningCuzco_ATutor_MEncinas.pptx<br>IMGP3643.AVI<br>imscp_rootv1p1p2.xsd<br>imsmd_rootv1p2p1.xsd<br>imsmd_rootv1p2p1.xsd<br>ims_xml.xsd<br>Introducción a la plataforma 1.docx<br>Manual ATutor_v1.1.doc<br>tutorial_scorm_es.pdf | MANIFEST-15BBA97AF8C2D0AC62FD270D1  Metadata Organizations Resources  Metadata This element contains context specific meta-data is provided, the meta-data You can edit the Metadata from the Ei | 44E0955<br>Con el botón derecho<br>del ratón hacer clic en<br>Editar metadatos<br>Heta-data that is used to describe the content of the overall pa<br>must be valid IMS Learning Resource Meta-data. | uckage (Package level meta-data). If |

ATT A

Ejercicios

Taller de pla

10-13 Mayo

**GBIF** • españa

gbif.es

 Los metadatos son los datos estandarizados del paquete SCORM para poder ser utilizado en diferentes LMS

| 📲 Metadata - peru                                                                     | ×      |
|---------------------------------------------------------------------------------------|--------|
| Edit                                                                                  |        |
| 🗠 🖙 🐰 🛍 🛍 🗶 🛧 🗣 Profile: IMS LRM Profile 🗸                                            |        |
| Form View Tree View Full Form View                                                    |        |
| General                                                                               |        |
| Identifier TELP1                                                                      |        |
| Title taller de calidad                                                               | E      |
| Catalog Entry                                                                         |        |
| Catalog TELP                                                                          |        |
| Entry calidad datos                                                                   |        |
| Language es 🗸                                                                         |        |
| Description Taller de calidad de bases de datos en biodiversidad en entorno elearning |        |
| Keyword calidad, elearning, biodiversidad                                             |        |
| Coverage                                                                              |        |
| Structure Hierarchical 🗸                                                              |        |
| Aggregation Level 3 -                                                                 |        |
| Life Cycle                                                                            |        |
| Version 1                                                                             |        |
| Status Draft 👻                                                                        |        |
| Contribution                                                                          |        |
| Role Instructional Designer -                                                         | -      |
| Import Export OK                                                                      | Cancel |

Ejercicios

Taller d

10-13 N

**GBIF** • españa

• Organización de la información del paquete: Añadir Organización

| 🔩 Reload Editor                                                                                                    |                                                    |                                                                        |                                      |
|----------------------------------------------------------------------------------------------------|----------------------------------------------------|------------------------------------------------------------------------|--------------------------------------|
| <u>File Edit Tools View Window H</u> elp                                                                                                    |                                                    |                                                                        |                                      |
| 🗅 🚅 🖬 🗠 🗠 🐇 🐚 🛍 🗙 🛧 🕈                                                                                                    | 📃 ADL 🔍 论 🚺 📝 🌠                                    |                                                                        |                                      |
| 😪 SCORM Package - peru                                                                                                    |                                                    |                                                                        | - • •                                |
| 📄 Files 💕 🕍 🕅                                                                                                    | 😡 Content Package                                  |                                                                        | Profile: SCORM 1.2 Default Profile 🔻 |
| <pre>peru 112.JPG adlcp_rootv1p2.xsd elearningCuzco_ATutor_MEncinas.pptx IMGP3643.AVI imscp_rootv1p1p2.xsd imsmanifest.xml imsmd_rootv1p2p1.xsd ims_xml.xsd Manual ATutor_v1.1.doc tutorial_scorm_es.pdf</pre> | MANIFEST-15BBA97AF8C2D0AC82FD2                     | Con el botón derecho<br>del ratón hacer clic en<br>Añadir Organización |                                      |
|                                                                                                    | **<br>***                                          |                                                                        | ional paths through the              |
|                                                                                                    | Attribute Value<br>Identifier ORG-16CA7A8364AE4564 | Podemos campiarie el nom                                               | pre ".                               |
|                                                                                                    | Structure hierarchical                             | a la organización creada                                               |                                      |
|                                                                                                    |                                                    |                                                                        |                                      |

GBIF • españa

Añadir contenido a las organizaciones creadas

Ejercicios

Taller de i

10-13 Ma

| Reload Editor                                                    |                                                                                                    |                        |                                                                       |                 |
|------------------------------------------------------------------|----------------------------------------------------------------------------------------------------|------------------------|-----------------------------------------------------------------------|-----------------|
| <u>File Edit T</u> ools <u>V</u> iew <u>W</u> indow <u>H</u> elp |                                                                                                    |                        |                                                                       |                 |
| SCORM Package - peru                                             | ADL 🕲 🌚 🔟 🖋 📭                                                                                                    |                        | Arrastramos los                                                       |                 |
| 📄 Files 📄 🎬 🗙 🔯                                                  | 🛇 Content Package                                                                                                    |                        | contenidos desde la                                                   | Fault Profile 🔻 |
| peru                                                             | MANIFEST-15BBA97AF8C2D0AC82FD270D144E0955                                                                                                    | 5                      | ventana de la izquierda a                                             |                 |
| elearningCuzco_ATutor_MEncinas.pptx                              | Organizations     Modulo 1                                                                                                    |                        | la ventana de la                                                      |                 |
| IMGP3643.AVI<br>imscp_rootv1p1p2.xsd                             | elearningCuzco_ATutor_MEncinas                                                                                                    |                        | derecha, a la                                                         |                 |
| imsmanifest.xml                                                  | Modulo 2<br>                                                                                                    |                        | organización que                                                      |                 |
| Introducción a la plataforma1.docx                               | Resources                                                                                                    |                        | queramos                                                              |                 |
| tutorial_scorm_es.pdf                                            | PeterningCuzco_A lutor_MEncinas.pptx     Mencinas.pptx     Me | осх                    |                                                                       | _               |
|                                                                  |                                                                                                    | Segú<br>conteni<br>van | ún vamos añadiendo<br>do, estos contenidos se<br>viendo en la carpeta |                 |
|                                                                  | Manual ATutor_v1.1                                                                                                    |                        | resources                                                             | ub-Manifest.    |
|                                                                  | Attribute     Value     You ca       Identifier     ITEM-65B3273EDE7F429C     Reference       Reference     Manual%20ATutor_v1.1.doc       Is Visible     true                                                                                                    | n do this from the dro | p-down box.                                                           |                 |

#### • Previsualización de contenidos

Ejercicios

| 🥹 Reload Content Previewer - Mozilla Firefox                                          |                                                                                                    |               |
|---------------------------------------------------------------------------------------|----------------------------------------------------------------------------------------------------|---------------|
| <u>Archivo</u> <u>Editar</u> <u>V</u> er Hi <u>s</u> torial <u>M</u> arcadores Herram | en <u>t</u> as Ay <u>u</u> da                                                                                                    |               |
| C X 🏠 📋 file:///C:/Users/                                                             | 🗘 - Google                                                                                                    |               |
| 🔊 Más visitados 🏶 Comenzar a usar Firefox 🔊 Últin                                     | as noticias                                                                                                    |               |
| RELOAD Project × 🗋 Rel                                                                | pad Content Previewer × +                                                                                                    |               |
| 🗣 Reload Content Package Pi                                                           | eview                                                                                                    |               |
| video explicativo                                                                     |                                                                                                    | 🗖 📛 prev next |
| Modulo1 Video explicativo Presenrtación ppt de la charla                              | Abriendo IMGP3643.AVI Ha escogido abrir IMGP3643.AVI que es de tipo: archivo AVI de: C:\Users\nube\Documents\peru ¿Qué debería hacer Firefox con este archivo? Abrir con DivX Player (predeterminada) Guardar archivo Hacer esto automáticamente para estos archivos a partir de ahora. Aceptar Cancelar |               |

Taller de plataformas e-learning en temas de biodiversidad para Latinoamérica, 10-13 Mayo 2010, Cuzco, Perú.

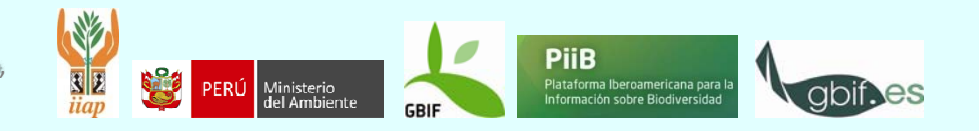

## Paquetes SCORM: Creación de paquetes SCORM en RELOAD

**GBIF** • españa

Plataforma Iberoamericana para l nformación sobre Biodiversidad

Ministerio del Ambiente

 9. Metadatos de contenidos: seleccionamos el contenido en Organizations y en la barra superior de herramientas hacemos clic en ADL

| Reload Editor                                                                                                    |                                                                                                    |                                      |
|----------------------------------------------------------------------------------------------------|----------------------------------------------------------------------------------------------------|--------------------------------------|
| <u>File Edit Tools View Window H</u> elp                                                                                                    |                                                                                                    |                                      |
| 🗅 🚅 🖬   🗠 🗠   🐰 🖿 🋍 🗙   🛧 🤻                                                                                                    |                                                                                                    |                                      |
| ♀ SCORM Package - peru                                                                                                    |                                                                                                    |                                      |
| 🗐 Files 📓 📸 🗙 😰                                                                                                    | 😪 Content Package                                                                                                    | Profile: SCORM 1.2 Default Profile 🔻 |
| <pre>peru     112.JPG     adlcp_rootv 1p2.xsd     elearningCuzco_ATutor_MEncinas.pptx     IMGP3643.AVI     imscp_rootv 1p1p2.xsd     imsmanifest.xml     imsmd_rootv 1p2p1.xsd     ims_xml.xsd     Introducción a la plataforma1.docx     Manual ATutor_v1.1.doc     tutorial_scorm_es.pdf</pre> | MANIFEST-15BBA97AF8C2D0AC82FD270D144E0955<br>Metadata<br>Organizations<br>Modulo 1<br>Presentación ppt de la charla<br>Modulo 2<br>Ejercicios<br>Manual ATutor_v1.1<br>Resources<br>Manual ATutor_v1.1<br>elearningCuzco_ATutor_MEncinas.pptx<br>elearningCuzco_ATutor_MEncinas.pptx<br>Mintroducción%20a%20la%20plataforma1.docx<br>Manual%20ATutor_v1.1.doc<br>Manual%20ATutor_v1.1.doc |                                      |
| nlataformas e-learning en temas de l                                                                                                    | iodiversidad para latinoamérica                                                                                                    | PiiB                                 |

Taller de plataformas e-learning en temas de biodiversidad para Latinoamérica, 10-13 Mayo 2010, Cuzco, Perú.

## Paquetes SCORM: Creación de paquetes SCORM en RELOAD

| S  | CORM Properties                                                           |                                      |                                                                                                    |
|----|---------------------------------------------------------------------------|--------------------------------------|----------------------------------------------------------------------------------------------------|
|    | Prerequisites                                                             |                                      |                                                                                                    |
|    | ITEM-2DDDD60B5EA3E6BCB8C7E717208F96D9                                     | video exp<br>Ejercicios<br>Manual AT | licativo (ITEM-2DDDD6085EA3E68C88C7E717208F96D9)<br>(ITEM-D4A6ACF716294F1305C553045340A468)<br>Tutor_v1.1 (ITEM-65B3273EDE7F429C382C30CCD1A15844                                                                                                    |
|    | Attribute Value<br>Type aicc_script                                       | 4                                    |                                                                                                    |
|    |                                                                           |                                      | Reload Editor                                                                                                    |
|    | Max time allowed                                                          | Data from LMS                        | File Edit Tools View Window Help                                                                                                    |
|    | 15min                                                                     |                                      |                                                                                                    |
|    | Time limit action                                                         | Mastery score                        |                                                                                                    |
|    | exit,message                                                              | 100                                  |                                                                                                    |
|    | exit,no message                                                           |                                      | Files 💕 🕋 🗙 🔯 🗸 🖉 Content Package                                                                                                    |
|    | continue,no message                                                       |                                      | MANIFEST-15BBA97AF8C2D0AC82FD270D144E0955                                                                                                    |
|    | continue,message<br>lier dle pllataformas, e-llearning en temas, dle biod | diversidad para                      | 112.JPG       Metadata         adlcp_rootv1p2.xsd       Organizations         elearningCuzco_ATutor_MEncinas.pptx       Modulo 1         imscp_rootv1p1p2.xsd       Video explicativo         imsma_rootv1p2p1.xsd       Presentación ppt de la charla         ims_xml.xsd       Modulo 2         ims_xml.xsd       Modulo 2         Introducción a la plataforma 1.docx       Mesources |
| 10 | -13 Mayo 2010, Cuzco, Perú.                                               |                                      | ilap V del Ambiente GBIF Información sobre Biodiversidad ODIT. CS                                                                                                    |

## Paquetes SCORM: Creación de paquetes SCORM en RELOAD

GBIF • españa

Empaquetar los contenidos. En Archivo/Crear Paquete de Contenido

| 🎍 Save as Zip Fi       | le                                        |                      |                                                          |                                                       |                              |           |
|------------------------|-------------------------------------------|----------------------|----------------------------------------------------------|-------------------------------------------------------|------------------------------|-----------|
| Guardar en:            | peru                                      |                      |                                                          |                                                       |                              |           |
| Elementos<br>recientes |                                           |                      |                                                          |                                                       |                              |           |
| Escritorio             |                                           |                      |                                                          | <b>- - 4</b> <del>9</del>                             | Buscar                       |           |
|                        |                                           | Nombre               | Facha modificación                                       | Tine                                                  | Tamaño                       | Etiquetar |
| Documentos             |                                           |                      | 24/04/2010 16:20                                         | Imagen JPEG                                           | 3.887 KB                     | Eliquelas |
| Equipo                 |                                           | adlcp_rootv1p2 vcd   | 29/04/2010 18:42<br>29/04/2010 19:52                     | Archivo XSD<br>Archivo WinRAR Z                       | 5 KB<br>25.237 KB            |           |
| Jan Start              | Nombre de archivo: EjemplodepaqueteSC     | ORME IMGP3643        | 29/04/2010 18:24<br>01/01/2005 4:43                      | Presentación de<br>Archivo AVI                        | 10.993 KB<br>5.099 KB        |           |
| Reu                    | Archivos de tipo: Archive files (.zip, ja | ims_xml.xsd          | 29/04/2010 18:42<br>29/04/2010 18:42                     | Archivo XSD<br>Archivo XSD                            | 2 KB<br>15 KB                |           |
|                        |                                           | imsmd_rootv1p2p1.xsd | 29/04/2010 19:52                                         | Archivo XSD                                           | 23 KB                        |           |
| er de platafo          | rmas.e-learning en temas de               | Manual ATutor_v1.1   | 29/04/2010 14:58<br>29/04/2010 14:58<br>29/04/2010 14:57 | Documento de Mi<br>Documento de Mi<br>Adobe Acrobat D | 162 KB<br>9.987 KB<br>283 KB |           |
| 13 Mayo 201            | 10, Cuzco, Perú.                          |                      | 25,04,2010 14.57                                         | Adobe Acrobat Dia                                     | 205 10                       |           |